## Návod na zapnutie makier pre Excel 97 - 2003

Pri spustení programu by sa malo objaviť nasledujúce okno:

| Obr. č. 1                                                                                        |
|--------------------------------------------------------------------------------------------------|
| Upozornenie zabezpečenia 🛛 🔀                                                                     |
| C:\temp\Vyk_M01.xls obsahuje makrá.                                                              |
|                                                                                                  |
|                                                                                                  |
| Makrá môžu obsahovať vírusy. Zvyčajne je bezpečné makrá zakázať. Ak sú                           |
| však makrá legitímne a zakážete ich, niektoré funkcie možno nebudú kvôli<br>zákazu k dispozícii. |
| Zakázať makrá Zapnúť makrá Ďalšie informácie                                                     |
|                                                                                                  |

Po kliknutí na **Zapnúť makrá** sa objaví excelovský výkaz, ktorý bude mať už zmenené menu a panel nástrojov, tak ako je to vidieť na obr. č. 2. Pokiaľ vidíte tento obrázok, program bol správne spustený a môžete s ním pracovať.

Obr. č. 2

| 001. 0. 2 |                                               |      |  |
|-----------|-----------------------------------------------|------|--|
| × 1       | ticrosoft Excel - Vyk_M01.xls                 |      |  |
| 1         | Výkazy Zo <u>b</u> raziť <u>O</u> kno Pomoc   |      |  |
| : 🗖       | 🥶   🛨 🚰 100% 🕞 📮 R S   🔆 🎯 🚯 💂                |      |  |
|           | dlCO 🕶 🖈 OOld                                 |      |  |
|           | A B C                                         | D    |  |
| 1         |                                               |      |  |
| 2         | Celkový počet chýb vo výkaze M (MZ SR) 1 - 01 | 0    |  |
| 3         | Ident.                                        |      |  |
| 4         |                                               |      |  |
| 5         |                                               |      |  |
| 6         |                                               |      |  |
| 7         | Rok spracovania (nevypĺňa sa)                 | 2007 |  |
| 8         | Mesiac spracovania (nevypĺňa sa)              | 12   |  |
|           |                                               |      |  |

Pozor! V prípade, že máte nastavenú vysokú úroveň zabezpečenia, neuvidíte okno, v ktorom je možné povoliť / zakázať makrá, uvidíte iba nasledujúci oznam na obr. č. 3

## Obr. č. 3

| Microso | ít Excel                                                                                                    |
|---------|----------------------------------------------------------------------------------------------------|
| 1       | Makrá sú zakázané, pretože úroveň zabezpečenia je nastavená na hodnotu Vysoká a k makrám nie je priložený digitálne podpísaný dôveryhodný<br>certifikát. Ak chcete spustiť makrá, znížte úroveň zabezpečenia (táto možnosť sa neodporúča) alebo požadujte makrá s podpisom, pri ktorom autor<br>makra použil certifikát vydaný certifikačným úradom.<br>Zobraziť Pomocnika >> |
| 1-      | ОК                                                                                                    |

Ak sa ukáže takéto okno, musíte zmeniť úroveň zabezpečenia. Môže to byť odlišné, podľa verzie Excelu. V Excel 2003 musíte ísť do menu *Nástroje – Makro – Zabezpečenie*. V okne *Zabezpečenie* nastavte úroveň zabezpečenia na **STREDNÁ**, viď. obr. č. 4

Obr. č. 4

| Zabezpečenie 🔹 💽 🗙                                                                                                    |  |  |
|----------------------------------------------------------------------------------------------------|--|--|
| Úroveň za <u>b</u> ezpečenia Dô <u>v</u> eryhodní vydavatelia                                                                                                    |  |  |
| Veľmi vysoká. Povolené je len spúšťanie makier nainštalovaných z<br>dôveryhodných miest. Všetky ostatné podpísané aj nepodpísané makrá sú<br>zakázané.                                                                                              |  |  |
| Vysoká. Budete môcť spustiť iba podpísané makrá z dôveryhodných zdrojov.<br>Nepodpísané makrá budú automaticky vypnuté.                                                                                                    |  |  |
| Stredná. Môžete zvoliť, či sa majú alebo nemajú spustiť potenciálne nebezpečné makrá.                                                                                                    |  |  |
| Nízka (neodporúča sa). Nie ste chránení pred potenciálne nebezpečnými<br>makrami. Toto nastavenie použite iba v prípade, ak máte nainštalovaný softvér<br>na zisťovanie vírusov, alebo ak ste overili, že všetky otvárané dokumenty sú<br>bezpečné. |  |  |
| Program na hľadanie vírusov je nainštalovaný.<br>OK Zrušiť                                                                                                    |  |  |

Po nastavení úrovne zabezpečenia na STREDNÁ, kliknite na OK a reštartujte Excel. Po opätovnom spustení programu sa zobrazí upozornenie, či chcete zapnúť / zakázať makrá, tak ako bolo vidieť na obr. č.1. Musíte zvoliť Zapnúť makrá.

Ukáže sa zmenené menu, prostredníctvom ktorého môžete používať zabudované funkcie, napr. uložiť výkaz, vytlačiť výkaz a pod....

© NCZI, december 2008